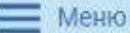

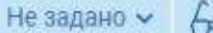

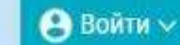

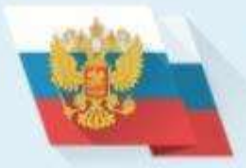

### ОФИЦИАЛЬНЫЙ САЙТ

для размещения информации о государственных (муниципальных) учреждениях

ГРАЖДАНАМ ГОСУДАРСТВЕННЫМ ОРГАНАМ УПОЛНОМОЧЕННЫМ ОРГАНАМ

Введите наименование, ИНН или адрес учреждения

Все параметры поиска ---

## ИНСТРУКЦИЯ ПО ОФОРМЛЕНИЮ НА САЙТЕ BUS.GOV.RU ОТЗЫВОВ О КАЧЕСТВЕ УСЛУГ, ПРЕДОСТАВЛЯЕМЫХ ОБРАЗОВАТЕЛЬНЫМИ ОРГАНИЗАЦИЯМИ

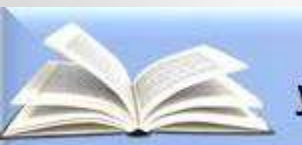

Управление образованием Администрации города Шарыпово

## ДЛЯ ТОГО ЧТОБЫ ОСТАВИТЬ ОТЗЫВ О КАЧЕСТВЕ УСЛУГ, ПРЕДОСТАВЛЯЕМЫХ ОБРАЗОВАТЕЛЬНЫМИ ОРГАНИЗАЦИЯМИ:

## • ШАГ 1. Зайти на сайт <u>www.bus.gov.ru</u>

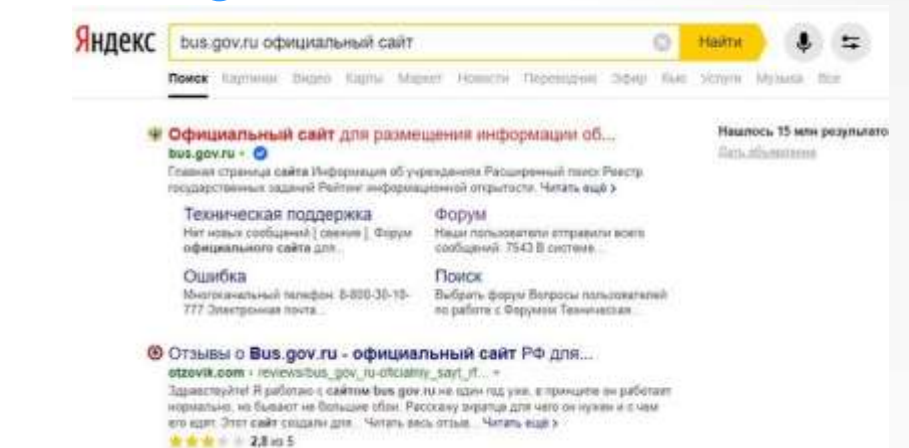

• ШАГ 2. Войти на сайт через Единый портал Гос.услуг

![](_page_1_Picture_4.jpeg)

Результаты Независимой оценки в сфере Образования

## ШАГ 3. Авторизоваться на Едином портале Гос.услуг

— Меню

![](_page_2_Picture_1.jpeg)

ГРАЖДАНАМ ГОСУДАРСТВЕННЫМ ОРГАНАМ УПОЛНОМОЧЕННЫМ ОРГАНАМ

Введите наименование, ИНН или адрес учреждения

## • ШАГ 4. Введите наименование образовательного учреждения или его ИНН

![](_page_3_Picture_1.jpeg)

![](_page_3_Picture_2.jpeg)

🗌 Сравнить

• ШАГ 5. Вы нажимаете «Оставить отзыв». Система предложит ознакомиться с Политикой формирования отзывов на официальном сайте для размещения информации о государственных и муниципальных учреждениях в информационно-телекоммуникационной сети «Интернет» www.bus.gov.ru. Поставить знак согласия и нажмите «Оставить отзыв».

#### политика

формирования отзывов на официальном сайте для размещения информации о государственных и муниципальных учреждениях в информационно-телекоммуникационной сети «Интернет» www.bus.gov.ru

Страница отазівов официального сайта для размещения информации о госудаї учреждениях в информационно-телекомиуникационной отти «Интернот ими» биз сайт ГМУУ создана для того, чтобе пользователи на основе собственного отвята м особенностях предоставления услуг государственными, муниципальными организациями, информация о которых подляжит размящению на Официале пользователями. Официального сайта ГМУ, а также с оотрудниками и уч организаций.

#### 1. На Официальном сайте ГМУ запрещается:

- 1.1. Размещить отзывы, содержащие эзведомо ложную информацию.
- Размещение бесполезных, малоинформативных отзывов или отзывов, содержащих пунктуационных одибок русского языка;

1.3. Размещение отзывовлювиментариев/фотографий с использованием слов и вырам достоинство других людяй, призывы к развиганию межнациональной розни.

1.4. Размещение сообщений с использованием смайликов и картинок непристойного содерт инпорматавную лексиму, неприлитичные жесть, откроемнико зротику и поснографико; 1.5. Использовать ненкормативную лексику, замену букв в ненкормативных словах други зефемитиов, в также цитирование сообщений, содержащих вышеуказанную лексику; 1.6. Размещать оснособления в выясныть отъещения;

- 1.7. Размещать отзывы повторио.
- 1.8. Указывать несуществующий адрес электронной почты.

#### 2. Также обращаем Ваше внимание на следующую информацию:

 Отзывы, не соответствующие вышенатоменным Правилам, могут быть не опубли Официального сайта ГМУ

#### достоинство других людей, призывы к разжиганию межнациональной розни;

1.4. Размещение сообщений с использованием смайликов и картинок непристойного содержания (изображений, содержащия ненормативную лексику, неприличные жесты, откровенную эротику и порнографию);

 Использовать ненормативную лексику, замену букв в ненормативных словах другими символами и использование зефемизмов, а также цитирование сообщений, содержащих вышеуказанную лексику;

- 1.6. Размещать оскорбления и выяснять отношения;
- 1.7. Размещать отзывы повторно,
- Указывать несуществующий адрес электронной почты.

#### 2. Также обращаем Ваше внимание на следующую информацию:

 Отзывы, не соответствующие вышеналоженным Правилам, могут быть не опубликованы и удалены Оператором Официального сайта ГМУ.

2.2. Оператор Официального сайта ГМУ не несет ответственность за содержание опубликованных отзывов, в связи с чем просим Вас быть вежливыми, терлимыми к чужому мнению, уважительно относиться друг к другу. Также напоминаем, что заголовок должен отражать суть отзыва.

2.3. Оператор Официального сайта ГМУ оставляет за собой право изменять вышеуказанные правила в одностороннем поредке без предварительного уведомления пользователей.

2.4. По вопросам работы с Официальным сайтом пользователи могут обращаться в единую круглосуточную службу поддержки пользователей:

Многоканальный телефон: 8-800-30-10-777

> Электронная почта: support\_gmu@roskazna.ry

> > Я прачел и сосласен с условиями политики формирования отзывов

Итоговая оценка за 2015-2017 годы

# • ШАГ 6. Откроется диалоговое окно, в котором необходимо написать отзыв.

| Jeres Saules                                                    | of sectors of a sector of a sector of a sector of the sector of the sect |    |
|-----------------------------------------------------------------|----------------------------------------------------------------------------------------------------|----|
|                                                                 | 1.4 Computer systematic interaction of the system of the system of the systematic interaction of the systematic interaction    |    |
| Professional and the                                            | Second Contrast Table                                                                                                    | a  |
| Other (Contraction)                                             |                                                                                                    |    |
| (partners, maples)                                              | Иванова Ирина Андреевна                                                                                                    |    |
| (Description of the second                                      | bbb@mail.ru                                                                                                    | ۹. |
| Department of projections<br>resident and the projection of the | 1 24 <sup>1</sup> Her                                                                                                    |    |
| The second state                                                | · · · · · · · · · · · · · · · · · · ·                                                                                                    | ۹. |
| Securita 44                                                     | · Supremum - Distribut - Avenue                                                                                                    |    |
| The state                                                       |                                                                                                    | 9  |
|                                                                 | Service 128 interna                                                                                                    |    |
| Degree in an inclusion of                                       | 1 100000 2807n7 2000 1000                                                                                                    |    |
|                                                                 | Comm. Report.                                                                                                    |    |

- ШАГ 7. Нажмите кнопку «Оправить»
- ШАГ 8. Спасибо за участие!!!!